# Manual de instruções do Sistema de reserva de Conversor para TV

Prezado (a) Professor (a),

Os conversores de TV estão distribuídos, conforme a demanda de TV's de cada prédio e andar. Como segue o quadro abaixo:

| Prédio            | Quantidade de conversores |
|-------------------|---------------------------|
| Prédio 1 2° andar | 2 conversores para TV     |
| Prédio 1 3° andar | 2 conversores para TV     |
| Prédio 1 4° andar | 2 conversores para TV     |
| Prédio 2 2° andar | 1 conversores para TV     |
| Prédio 2 3° andar | 1 conversores para TV     |
| Prédio 3 2° andar | 1 conversores para TV     |
| Prédio 3 3° andar | 1 conversores para TV     |
| Prédio 4 2° andar | 1 conversores para TV     |
| Prédio 4 3° andar | 1 conversores para TV     |

## Reserva de Equipamentos

Verifique a ilustração abaixo:

#### 1 – Endereço do Site:

Acessar o Site <u>www3.metodistademinas.edu.br</u>

Login: Matrícula na instituição Senha: Data de Nascimento no formato DDMMAAAA.

| quivo Editar | Exibir Favoritos Ferramentas Ajuda               |                                    |             |         |
|--------------|--------------------------------------------------|------------------------------------|-------------|---------|
| • •          | - 🖻 🙆 🏠 🔎 📩 🥝                                    | )• 😓 🗵 • 🛄 🎉 🦓                     |             |         |
| ereço 🙆 htt  | p://acessoimihnl.dyndns.org:8080/reserva/login.h | itm                                |             | Ir Link |
|              | Instituto<br>METODISTA<br>Izabela Hendrix        | Sistema de Reserva de Equipamentos | informática |         |
|              |                                                  | LOGIN                              |             |         |
|              |                                                  | Login Senha Limpar                 |             |         |
|              | 7 <mark></mark>                                  |                                    |             |         |

## 2 – Tela Inicial:

| Instituto                    |                                                        | Sair                |
|------------------------------|--------------------------------------------------------|---------------------|
| METODISTA<br>Izabela Hendrix | Sistema de Reserva de Equipamentos informa<br>Usuario: | A<br>itica<br>teste |
| Opções                       | Rem vindo ao Sistema de Paserva                        |                     |
| Reservar                     | Dem-vindo ao Sistema de Reserva                        |                     |
| Retirar Reserva              |                                                        |                     |
| Minhas Reservas              |                                                        |                     |
| Consultar Reservas           |                                                        |                     |
| Equipamentos Disponíveis     |                                                        |                     |
| Sobre                        |                                                        |                     |
|                              | Sair                                                   |                     |
|                              | Desenvolvimento SWA Informática                        |                     |

3 - Clicar na opção "Reservar"

| Izabela Hendrix          | Sistema de Reserva de Equipamentos |
|--------------------------|------------------------------------|
| Opções                   | Rem vindo ao Sistema de Reserva    |
| Reservar                 | Dem-vindo ao Sistema de Reserva    |
| Retirar Reserva          |                                    |
| Minhas Reservas          |                                    |
| Consultar Reservas       |                                    |
| Equipamentos Disponíveis |                                    |
| Sobre                    |                                    |
|                          | Sair                               |
|                          | Desenvolvimento SWA Informática    |

4 - Selecione um Local:

|     |         |                           | Reservar             |           |                      |    |
|-----|---------|---------------------------|----------------------|-----------|----------------------|----|
| Loc | cal     | Selecione um local        | -                    | Sala      | Selecione uma sala 💌 | •  |
| Tip | 0       | Selecione um tipo 👻       |                      | Data      | Selecione uma data 🔻 | •  |
| Ho  | rário   | Selecione um horário 👻    |                      |           |                      |    |
| Ob  | S I     | Horário:                  |                      |           |                      | Â. |
| Fav | vor pre | eencher o horário exato o | que será utilizado o | o recurso | o no campo Obs.      |    |
|     |         |                           | Avançar              |           |                      |    |

Ao clicar em "Selecione um Local", surgirá a seguinte lista:

| . Instituto                                                                                   |                                           |                                                                                                    |                                                                | Sair                          |
|-----------------------------------------------------------------------------------------------|-------------------------------------------|----------------------------------------------------------------------------------------------------|----------------------------------------------------------------|-------------------------------|
| METODISTA<br>Izabela Hendrix                                                                  | S                                         | istema de Reserva de E                                                                                                    | Equipamentos                                                   | informática<br>Usuario: teste |
| Opções<br>Reservar                                                                            |                                           | Res                                                                                                    | ervar                                                          |                               |
| Retirar Reserva<br>Minhas Reservas<br>Consultar Reservas<br>Equipamentos Disponiveis<br>Sobre | Local<br>Tipo<br>Horári<br>Obs<br>Favor p | Selecione um local - Selecione um local - Distribuição de Projetores Multimídia F Distribuição de Projetores Multimídia F Predio 1 2º andar Predio 1 3º andar Predio 2 2º andar Prédio 2 2º andar Prédio 3 2º andar Prédio 3 2º andar Prédio 3 2º andar Prédio 3 3º andar Prédio 4 2º andar Prédio 4 3º andar Prédio 4 3º andar Sala de Multimídia do prédio 02 Sala de Multimídia do prédio 04 | Sala - Selecione<br>Prédio 1<br>Prédio 4<br>recurso no campo C | uma sala - 🔽<br>uma data - 丈  |
|                                                                                               |                                           | Sair<br>Desenvolvimento SWA Informática                                                                                                    |                                                                |                               |

Ao aparecer esta tela o professor deverá escolher o prédio e o andar no qual irá lecionar.

Ex: Se for a sala 4302, deverá ser escolhido o prédio 4 3° andar.

#### 5 - Selecione a Sala 00000:

| Izabela Hendrix                                                                                           | Sistema de Reserva de Eq                                                                    | quipamentos                                       | informátic<br>Usuario: tes |
|----------------------------------------------------------------------------------------------------|---------------------------------------------------------------------------------------------|---------------------------------------------------|----------------------------|
| Opções                                                                                                    | Reser                                                                                       | var                                               |                            |
| Reservar<br>Retirar Reserva<br>Minhas Reservas<br>Consultar Reservas<br>Equipamentos Disponiveis<br>Sobre | LocalPrédio 1 2° andarTipo- Selecione um tipo - Horário- Selecione um horário - ObsHorário: | Sala Sala 00000<br>- Selecione<br>Data Sala 00000 | uma sala -                 |
|                                                                                                    | Favor preencher o horário exato que será uti                                                | ilizado o recurso no campo (                      | Obs.                       |

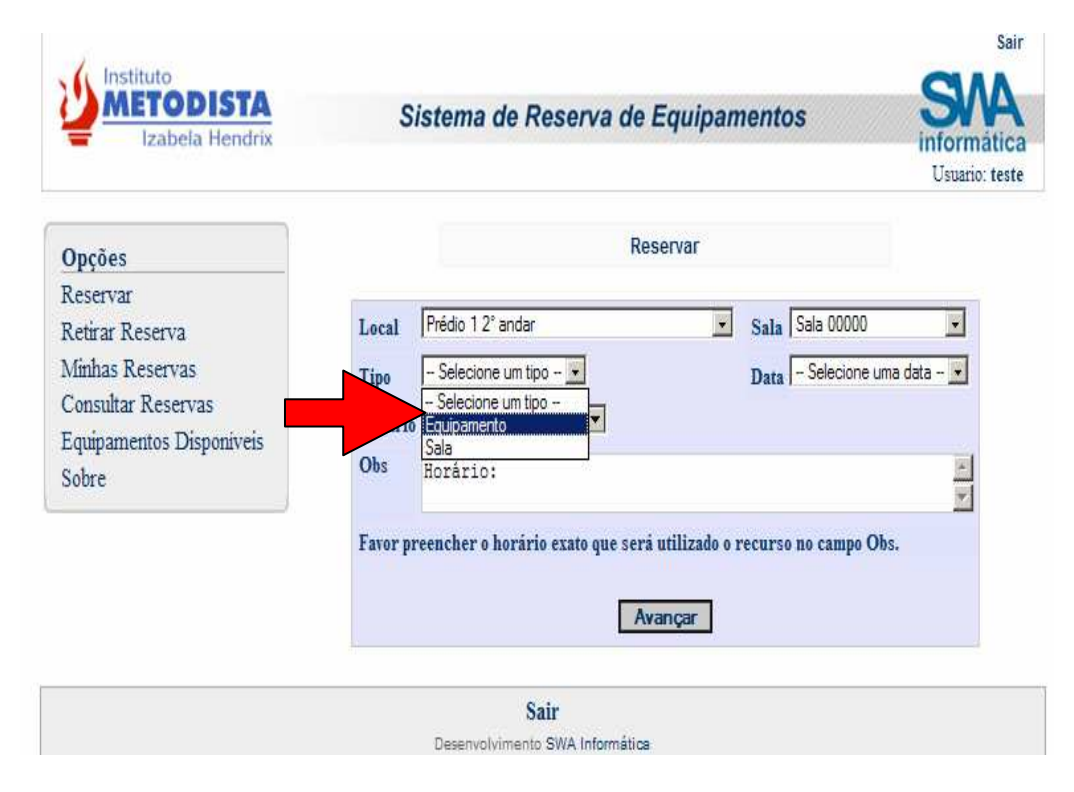

## 6 – Selecione o Tipo:

- O tipo "Equipamento" será utilizado para equipamentos do tipo Data Show, Notebook, Retro Projetor, Aparelho de DVD ou VHS, Projetor de Slides e conversores para TV's.
- 7 Selecione uma Data:

#### 8 - Selecione um Horário:

9 – No campo Observação <u>(Obs)</u> coloque o horário exato que será utilizado o equipamento e principalmente o numero da sala, para que possamos deslocar a Televisão.

#### 10 – Avançar

### 11 - Surgirá a seguinte tela: Selecione o equipamento conversor p/ notebook

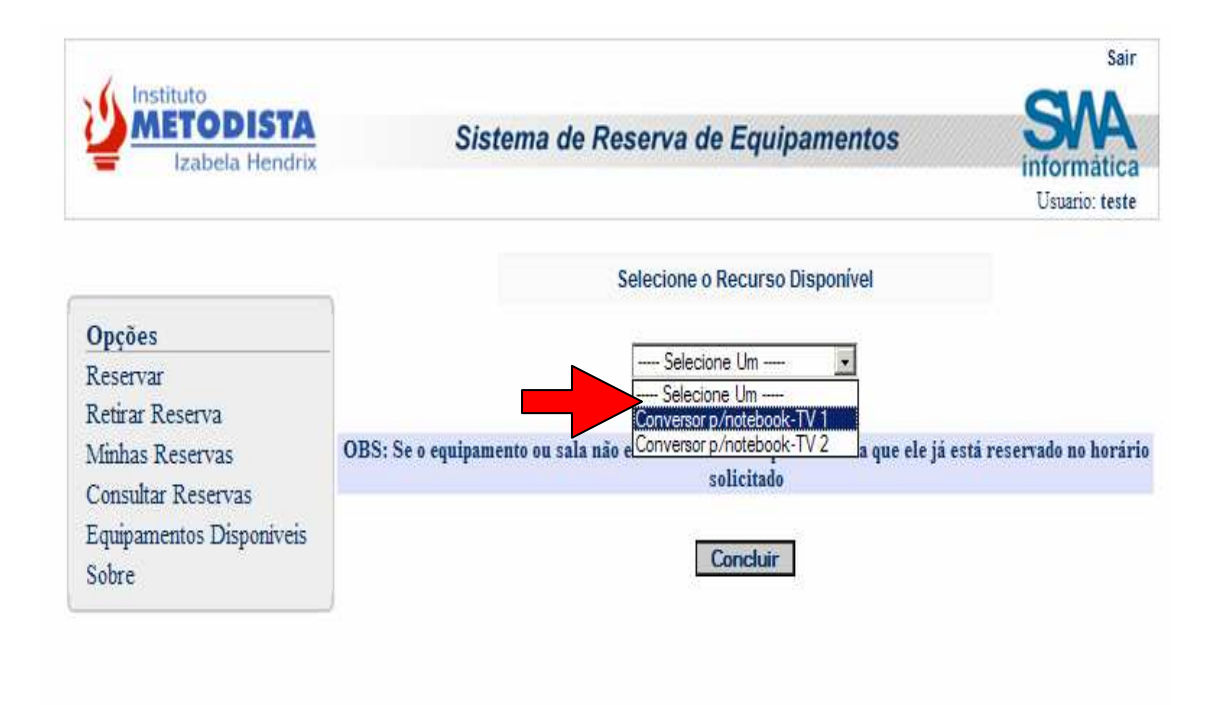

E logo após clique em concluir.

### ATENÇÃO:

- Se o equipamento ou sala não estiver na lista, significa que ele já foi reservado no horário solicitado.
- O Aparelho de Conversor para notebook já está incluído com a Televisão.
- Utilize o Campo de <u>*Obs*</u> para informar a sala e o horário exato que irar utilizar o equipamento.
- 12 Reserva concluída com sucesso:

Aqui você terá a opção de imprimir o Comprovante de Reserva.

#### Importante:

Para os professores que irão lecionar no prédio 5, e precisar usar o conversor para TV, os mesmos deverão fazer a reserva com a Fabiana

| Izabela Hendrix | Sistema de Reserva de Equipamentos                                                                                                    | informática |
|-----------------|----------------------------------------------------------------------------------------------------|-------------|
|                 | Sistema de Reserva de Equipamentos                                                                                                    |             |
|                 |                                                                                                    |             |
|                 |                                                                                                    |             |
|                 | 8                                                                                                    |             |
|                 | Reserva concluída com Sucesso!                                                                                                    |             |
|                 | Reserva concluída com Sucesso!<br>Clique aqui para imprimir o Comprovante de Reserva                                                           |             |
|                 | Reserva concluida com Sucesso!<br>Clique aqui para imprimir o Comprovante de Reserva<br>Fazer nova reserva                                     |             |
|                 | Reserva concluida com Sucesso!<br>Clique aqui para imprimir o Comprovante de Reserva<br>Fazer nova reserva<br>Voltar ao menu principal         |             |
|                 | Reserva concluida com Sucesso!<br>Clique aqui para imprimir o Comprovante de Reserva<br>Fazer nova reserva<br>Voltar ao menu principal<br>Sair |             |

Em caso de dúvidas ou busca de outras informações enviem mensagem para <u>multimidia@metodistademinas.edu.br</u> ou jussara.oliveira@metodistademinas.edu.br</u> ou através do telefone: Prédio 4 - 3244-7268